# ขั้นตอนในการดู แก้ไข เพิ่ม ลบ ประกาศราคากลาง มหาวิทยาลัยเชียงใหม่ บนเว็บไซต์กองคลัง

#### <u>วิธีการดูประกาศราคากลาง</u>

 ล็อกอินเข้าสู่เว็บไซต์กองคลัง (กรอก username และ password ที่ได้รับแจ้งจากกองคลัง) หากท่านยังไม่มี username และรหัสผ่าน กรุณาสมัครสมาชิก (ดูขั้นตอนได้จากวิธีการสมัครสมาชิก)

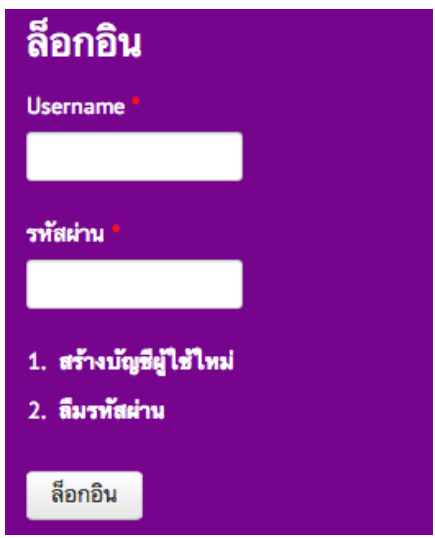

- 2. มี 3 วิธีในการเข้าสูหน้าประกาศราคากลาง
  - 2.1. เมนูหลัก > จัดซื้อจัดจ้าง > ประกาศราคากลาง

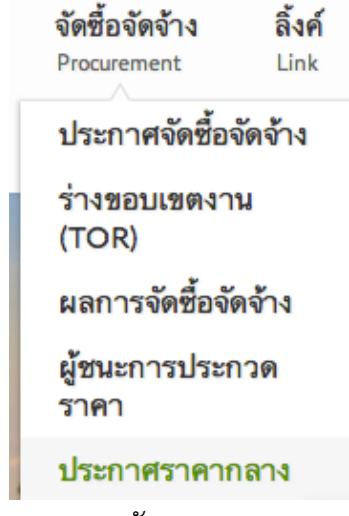

2.2. Banner หลัก

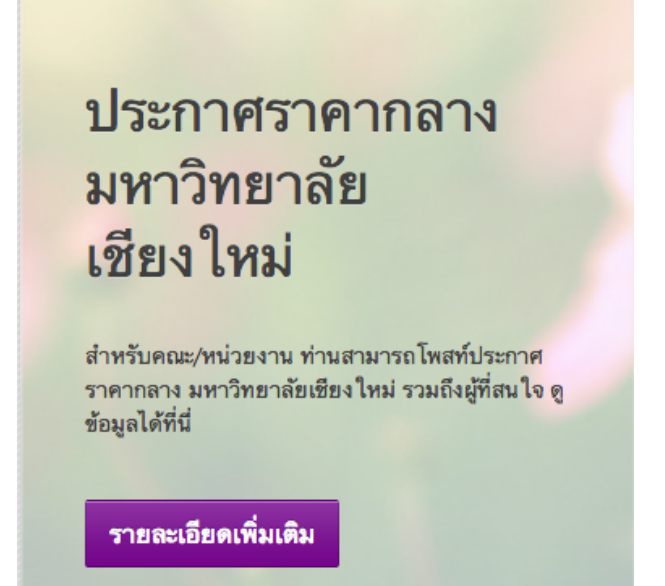

- 2.3. เลื่อน scroll bar ลงมาด้านล่างของเว็บไซต์ คลิกที่แท็ป "ประกาศราคากลาง" ซึ่งในส่วนนี้
  จะแสดงประกาศราคากลาง 3 ลำดับล่าสุดที่มีการปรกาศ ส่วนที่เหลือ จะปรากฏในหน้าประกาศราคากลาง
  ว.4. ให้อริอนี่ปน "สาราวารมนั้นแนร"
- 2.4. ให้คลิกที่ปุ่ม "ราคากลางทั้งหมด"

|  | ประกาศจัดซื้อจัดจ้าง                         | ประกาศราคากลาง มหาวิทยาลัยเชียง ใหม่ |                                                |                            |                               |  |  |
|--|----------------------------------------------|--------------------------------------|------------------------------------------------|----------------------------|-------------------------------|--|--|
|  | <b>ประกาศร่าง</b> TOR                        | เลขที่โครงการ<br>EGP                 | ชื่อ                                           | หน่วยงานเจ้าของ<br>โครงการ | วันที่ประกาศ                  |  |  |
|  | <b>ประกาศราคากลาง</b><br>ผลการจัดซื้อจัดจ้าง | 57045103014                          | วัสดุวิทยาศาสตร์หรือการแพทย์ จำนวน 3<br>รายการ | คณะแพทยศาสตร์              | <mark>11 เม.ย.</mark><br>2557 |  |  |
|  | ผู้ชนะการประกวดราคา                          | 57045102810                          | วัสดุวิทยาศาสตร์หรือการแพทย์ จำนวน 2<br>รายการ | คณะแพทยศาสตร์              | 11 เม.ย.<br>2557              |  |  |
|  |                                              | 57045102874                          | วัสดุวิทยาศาสตร์หรือการแพทย์ จำนวน 2<br>รายการ | คณะแพทยศาสตร์              | 11 เม.ย.<br>2557              |  |  |
|  | <                                            | ราคากลางทั้งเ                        | หมด เพิ่มประกาศฯ ใหม่ ดูประกา                  | ศฯ เดิม                    |                               |  |  |
|  |                                              |                                      |                                                |                            |                               |  |  |

| ประกาศราคากลาง มหาวิทยาลัยเชียงใหม่                                                             |                   |                                             |                         |               |  |  |  |
|-------------------------------------------------------------------------------------------------|-------------------|---------------------------------------------|-------------------------|---------------|--|--|--|
| 🚖 หน้าแรก » ประกาศร�                                                                            |                   |                                             |                         |               |  |  |  |
| ยินดีต้อนรับ<br>คณะวิทยาสาสตร์ มหาวิทยาลัย                                                      | เพิ่มประกาศฯใหม่  | ดูประกาศฯ เดิม                              |                         |               |  |  |  |
| เชียงใหม่                                                                                       | Sort by           | เรียงตาม                                    |                         |               |  |  |  |
| คณะวิทยาศาสตร์                                                                                  | วันที่ประกาศ      | \$ มากไปน้อย \$                             | Apply                   |               |  |  |  |
| iอกอินครั้งล่าสุดเมือ:<br>(กร์, 30 พฤษภาคม, 2014 - 10:32<br>แก้ไขข้อมูล <mark>สือกเอ้าท์</mark> | เลขที่โครงการ EGP | ชื่อ                                        | หน่วยงานเจ้าของ โครงการ | วันที่ประกาศ  |  |  |  |
|                                                                                                 | 57045103014       | วัสดุวิทยาศาสตร์หรือการแพทย์ จำนวน 3 รายการ | คณะแพทยศาสตร์           | 11 เม.ย. 2557 |  |  |  |
|                                                                                                 | 57045102913       | วัสดุวิทยาศาสตร์หรือการแพทย์ จำนวน 3 รายการ | คณะแพทยศาสตร์           | 11 เม.ย. 2557 |  |  |  |
| เมนูบุคลากร มช.                                                                                 | 57045102874       | วัสดุวิทยาศาสตร์หรือการแพทย์ จำนวน 2 รายการ | คณะแพทยศาสตร์           | 11 เม.ย. 2557 |  |  |  |
| > หน้าแรก                                                                                       | 57045102810       | วัสดุวิทยาศาสตร์หรือการแพทย์ จำนวน 2 รายการ | คณะแพทยศาสตร์           | 11 เม.ย. 2557 |  |  |  |
| > แก้ไขข้อมูลส่วนตัว                                                                            |                   |                                             |                         |               |  |  |  |
| > inbox                                                                                         | เพิ่มประกาศฯไหม่  | ดูบระกาศฯ เดม                               |                         |               |  |  |  |
| . ดับเหาตัวแว                                                                                   |                   |                                             |                         |               |  |  |  |

ตัวอย่าง กรณีที่มีข้อมูลจำนวนมากๆ จะแบ่งเป็นหน้า

|  | « แรก | < หน้าก่อน | 1 | 2 | 3 | ถัดไป > | หม้าสุดท้าย » |  |
|--|-------|------------|---|---|---|---------|---------------|--|
|--|-------|------------|---|---|---|---------|---------------|--|

<u>วิธีการเพิ่มประกาศราคากลาง สำหรับบุคลากรมหาวิทยาลัยเชียงใหม่</u>

- 1. ล็อกอินเข้าสู่เว็บไซต์กองคลัง (กรอก username และ password ที่ได้รับแจ้งจากกองคลัง)
- ตรวจสอบว่าคุณได้ทำการล็อกอินเข้าสู่ระบบแล้วหรือยัง (หากยังไม่ได้ล็อกอิน กรุณาล็อกอินก่อน)
  หากคุณทำการล็อกอินแล้ว จะปรากฏข้อความต้อนรับในกรอบสีม่วง ลักษณะเดียวกันกับข้อความด้านล่างนี้

ยินดีต้อนรับ คณะวิทยาศาสตร์ มหาวิทยาลัยเชียงใหม่ คณะวิทยาศาสตร์ ล็อกอินครั้งล่าสุดเมื่อ: พฤหัสบดี, 29 พฤษภาคม, 2014 - 18:52

3. ในหน้าประกาศราคากลาง คลิกที่ "เพิ่มประกาศใหม่"

|     | เพิ่มประกาศฯใหม่                                                                                                    |
|-----|----------------------------------------------------------------------------------------------------|
| ระเ | บุข้อมูลดังต่อไปนี้                                                                                                    |
|     | เลขที่โครงการ EGP •<br>ระบุเลขที่โครงการ EGP                                                                                         |
|     | ้<br>ชื่อโครงการ •                                                                                                    |
|     | หน่วยงานเจ้าซองโครงการ • เลือกจากรายการ 🗘 โปรดเลือกส่วนงาน                                                                           |
|     | แมบไฟล์ประกาศราคากลาง •<br>Choose File No file chosen อัพโหลด                                                                        |
|     | คลิกที่นี่เพื่อแนบไฟล์ประกาศราคากลาง ในรูปแบบ PDF File<br>ไฟล์ที่แนบต้องมีขนาดเล็กกว่า 2 MB<br>ประเภทของไฟล์ที่สามารถอัพโหลดได้: pdf |
|     | บันทึก แสดงตัวอย่าง                                                                                                    |

ขั้นตอนในการดู แก้ไข เพิ่ม ลบ ประกาศราคากลาง มหาวิทยาลัยเชียงใหม่ บนเว็บไซต์กองคลัง

- 4.1. เลขที่โครงการ EGP
- 4.2. ชื่อโครงการ
- 4.3. เลือกหน่วยงานเจ้าของโครงการจากรายการ
- 4.4. แนบไฟล์ประกาศราคากลาง (เฉพาะไฟล์ PDF และกรุณาตั้งชื่อไฟล์เป็นภาษาอังกฤษ)
- 4.5. คลิกที่ปุ่มบันทึก
- 5. ระบบจะแจ้งให้ท่านทราบว่าได้มีการบันทึกข้อมูลเรียบร้อยแล้ว โดยตัวอย่างผลลัพธ์จะแสดงดังนี้

| ସ               | แก้ไข                                                                         | ตามรอย             | Log      |             |  |  |  |  |
|-----------------|-------------------------------------------------------------------------------|--------------------|----------|-------------|--|--|--|--|
| de              |                                                                               |                    |          |             |  |  |  |  |
| เลชท <b>ี</b> โ | ครงการ EG                                                                     | <b>P:</b> 57045103 | 014      |             |  |  |  |  |
| หน่วยง          | หน่วยงานเจ้าของโครงการ: 💊 คณะแพทยศาสตร์                                       |                    |          |             |  |  |  |  |
| แนบไท           | แนบไฟล์ประกาศราคากลาง: 🗃 ราคากลาง วัสดุวิทยาศาสตร์หรือการแพทย์ จำนวน 3 รายการ |                    |          |             |  |  |  |  |
| on              | ศ, 04/11/2                                                                    | 014 - 14:08        | 👤 สุณิสา | เ ธีตรานนท์ |  |  |  |  |

 ผลลัพธ์ของท่านจะแสดงในหน้าแรก ที่แท็ป "ประกาศราคากลาง" ในรายการแรก และจะปรากฏอยู่ในหน้าแรกจนกว่าจะมีประกาศราคากลางรายการใหม่กว่า เข้ามาแทน หลังจากนั้นประกาศของท่านจะปรากฏในหน้า "ประกาศราคากลาง"

| ประกาศจัดซื้อจัดจ้าง                     | ประกาศราคากลาง มหาวิทยาลัยเชียง ใหม่ |                                                          |                            |                          |  |  |  |
|------------------------------------------|--------------------------------------|----------------------------------------------------------|----------------------------|--------------------------|--|--|--|
| <b>ประกาศร่าง</b> TOR                    | เลขที่โครงการ<br>FGP                 | สื่อ                                                     | หน่วยงานเจ้าของ<br>โครงการ |                          |  |  |  |
| ประกาศราคากลาง                           | 57045103014                          | วัสดุวิทยาศาสตร์หรือการแพทย์ จำนวน 3<br>รวยการ           | คณะแพทยศาสตร์              | 11 เม.ย.                 |  |  |  |
| ผลการจัดซีอจัดจ้าง<br>ผ้ชนะการประกวดราคา | 57045102810                          | รายการ<br>วัสดุวิทยาศาสตร์หรือการแพทย์ จำนวน 2<br>รายการ | คณะแพทยศาสตร์              | 2352<br>11 เม.ย.<br>2557 |  |  |  |
|                                          | 57045102874                          | วัสดุวิทยาศาสตร์หรือการแพทย์ จำนวน 2<br>รายการ           | คณะแพทยศาสตร์              | 11 เม.ย.<br>2557         |  |  |  |
|                                          | ราคากลางทั้งเ                        | หมด เพิ่มประกาศฯใหม่ <mark>ดูประ</mark> กา               | าศฯ เดิม                   |                          |  |  |  |

## ประกาศราคากลาง มหาวิทยาลัยเชียงใหม่

🔒 หน้าแรก » ประกาศร� ...

| ยินดีต้อนรับ                                                                                | เพิ่มประกาศฯใหม่  | ดูประกาศฯ เดิม                              |                         |               |  |  |
|---------------------------------------------------------------------------------------------|-------------------|---------------------------------------------|-------------------------|---------------|--|--|
| คณะวิทยาศาสตร์ มหาวิทยาลัย<br>เชียงใหม่                                                     | Sort by           | เรียงตาม                                    |                         |               |  |  |
| คณะวิทยาศาสตร์<br>รีริ                                                                      | วันที่ประกาศ      | ิ ิ มากไปน้อย \$                            | Apply                   |               |  |  |
| ลอกอนครงลาสูดเมอ:<br>ศุกร์, 30 พฤษภาคม, 2014 - 10:32<br>แก้ไขข้อมูล <mark>สือกเอ้าท์</mark> | เลขที่โครงการ EGP | ชื่อ                                        | พบ่วยงามเจ้าของ โครงการ | วันที่ประกาศ  |  |  |
|                                                                                             | 57045103014       | วัสดุวิทยาศาสตร์หรือการแพทย์ จำนวน 3 รายการ | คณะแพทยศาสตร์           | 11 เม.ย. 2557 |  |  |
|                                                                                             | 57045102913       | วัสดุวิทยาศาสตร์หรือการแพทย์ จำนวน 3 รายการ | คณะแพทยศาสตร์           | 11 เม.ย. 2557 |  |  |
| มนูบุคลากร มช.                                                                              | 57045102874       | วัสดุวิทยาศาสตร์หรือการแพทย์ จำนวน 2 รายการ | คณะแพทยศาสตร์           | 11 เม.ย. 2557 |  |  |
| หน้าแรก                                                                                     | 57045102810       | วัสดุวิทยาศาสตร์หรือการแพทย์ จำนวน 2 รายการ | คณะแพทยศาสตร์           | 11 เม.ย. 2557 |  |  |
| แก้ไขข้อมูลส่วนตัว                                                                          |                   |                                             |                         |               |  |  |
| inbox                                                                                       | เพิ่มประกาศฯใหม่  | มประกาศฯใหม่ ดูประกาศฯ เดิม                 |                         |               |  |  |
|                                                                                             |                   |                                             |                         |               |  |  |

#### <u>วิธีการแก้ไขประกาศราคากลาง</u>

- 1. ล็อกอินเข้าสู่เว็บไซต์กองคลัง
- ในหน้า "ประกาศราคากลาง" หรือแท็ป "ประกาศราคากลาง" ในหน้าแรก ให้คลิกที่หัวข้อประกาศราคากลางที่ท่านประกาศเอาไว้

(ท่านสามารถแก้ไขได้เฉพาะประกาศราคากลางของท่านเท่านั้น)

## ประกาศราคากลาง มหาวิทยาลัยเชียงใหม่

| เลชที่โครงการ<br>EGP    | ชื่อ                                           | หน่วยงานเจ้าของ<br>โครงการ | วันที่<br>ประกาศ           |                |
|-------------------------|------------------------------------------------|----------------------------|----------------------------|----------------|
| 5704510301              | วัสดุวิทยาศาสตร์หรือการแพทย์ จำนวน 3<br>รายการ | าณะแพทยศาสตร์              | 11 เม.ย.<br>2557           |                |
| เพิ่มประกาศฯให          | ญประกาศฯ เดิม                                  |                            |                            |                |
| Sort by<br>วันที่ประกาศ | เรียงตาม<br>♦ มากไปน้อย                        | Apply                      |                            |                |
| เลซที่โครงการ EGP       | ชื่อ                                           | หน่วย                      | ขงานเจ้าของ <b>โคร</b> งกา | ร วันที่ประกาศ |
| 57045103014             | วัสดุวิทยาศาสตร์หรือการแพทย์ จำนวน 3 ร         | ายการ คณะ                  | แพทยศาสตร์                 | 11 เม.ย. 2557  |
| 57045102913             | วัสดุวิทยาศาสตร์หรือการแพทย์ จำนวน 3 ร         | ายการ คณะ                  | แพทยศาสตร์                 | 11 เม.ย. 2557  |

3. คลิกที่ปุ่ม "แก้ไข" **(หากท่านไม่ใช่ผู้โพสท์ข้อมูล ท่านไม่สามารถแก้ไขเองได้ โดยจะไม่มีปุ่มแสดง)** 

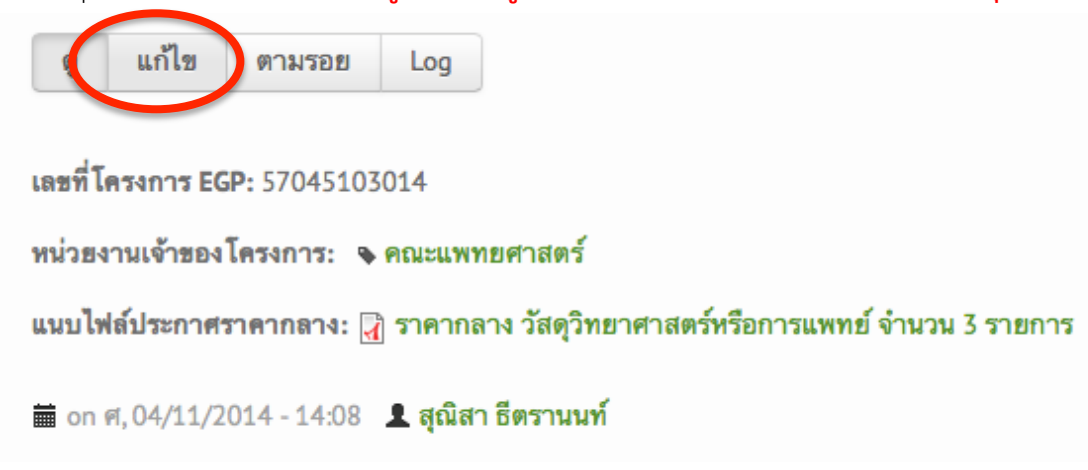

ดำเนินการแก้ไขรายละเอียดตามที่ท่านต้องการ (กรณีต้องการแก้ไขไฟล์แนบประกาศราคากลาง ให้คลิกที่ปุ่ม
 **"เอาออก"** เพื่อลบไฟล์เดิมออกก่อน แล้ว เลือกไฟล์แนบใหม่) เสร็จแล้วคลิกที่ปุ่ม "บันทึก"

| ดู แก้ไข Log                                                      |                  |
|-------------------------------------------------------------------|------------------|
| เลขที่โครงการ EGP •                                               |                  |
| 57045103014                                                       |                  |
| ระบุเลขที่โครงการ EGP                                             |                  |
| ชื่อโครงการ •                                                     |                  |
| วัสดุวิทยาศาสตร์หรือการแพทย์ จำนวน 3 รายการ                       |                  |
|                                                                   |                  |
| หน่วยงานเจ้าของโครงการ • 🛛 -คณะแพทยศาสตร์ 🔶                       | โปรดเลือกส่วนงาน |
|                                                                   |                  |
| นั้นบไฟล์ประกาศราคากลาง *                                         |                  |
| 🛃 10496085.pdf (63.93 KB) เอาออก                                  |                  |
| Include file in display                                           |                  |
| คำอธิบาย                                                          |                  |
| ราคากลาง วัสดุวิทยาศาสตร์หรือการแพทย์ จำนวน 3 รายการ              |                  |
| The description may be used as the label of the link to the file. |                  |
| คลิกที่นี่เพื่อแนบไฟล์ประกาศราคากลาง ในรูปแบบ PDF File            |                  |
| บันทึก แสดงตัวอย่าง ลบ                                            |                  |

#### <u>วิธีการลบประกาศราคากลาง</u>

- 1. คล้ายๆ กับขั้นตอนการแก้ไขประกาศ โดยท่านจะต้องล็อกอินเข้าสู่เว็บไซต์กองคลังก่อนทุกครั้ง
- ในหน้า "ประกาศราคากลาง" หรือแท็ป "ประกาศราคากลาง" ในหน้าแรก ให้คลิกที่หัวข้อประกาศราคากลางที่ท่านประกาศเอาไว้

(ท่านสามารถแก้ไขได้เฉพาะประกาศราคากลางของท่านเท่านั้น)

### ประกาศราคากลาง มหาวิทยาลัยเชียงใหม่

| เลขที่โครงการ<br>EGP    | ชื่อ                                           | หน่วยงานเจ้าของ<br>โครงการ | วันที่<br>ประกาศ           |                 |
|-------------------------|------------------------------------------------|----------------------------|----------------------------|-----------------|
| 5704510301              | วัสดุวิทยาศาสตร์หรือการแพทย์ จำนวน 3<br>รายการ | าณะแพทยศาสตร์              | 11 เม.ย.<br>2557           |                 |
| เพิ่มประกาศฯใ           | ญประกาศฯ เดิม                                  |                            |                            |                 |
| Sort by<br>วันที่ประกาศ | เรียงตาม<br>\$ มากไปน้อย                       | Apply                      |                            |                 |
| เลซที่โครงการ EGP       | ชื่อ                                           | หน่วย                      | ยงานเจ้าของ <b>โคร</b> งกา | าร วันที่ประกาศ |
| 57045103014             | วัสดุวิทยาศาสตร์หรือการแพทย์ จำนวน 3           | 3 รายการ คณะ               | แพทยศาสตร์                 | 11 เม.ย. 2557   |
| 57045102913             | วัสดุวิทยาศาสตร์หรือการแพทย์ จำนวน :           | 3 รายการ คณะ               | แพทยศาสตร์                 | 11 เม.ย. 2557   |

3. คลิกที่ปุ่ม "แก้ไข" **(หากท่านไม่ใช่ผู้โพสท์ข้อมูล ท่านไม่สามารถแก้ไขเองได้ โดยจะไม่มีปุ่มแสดง)** 

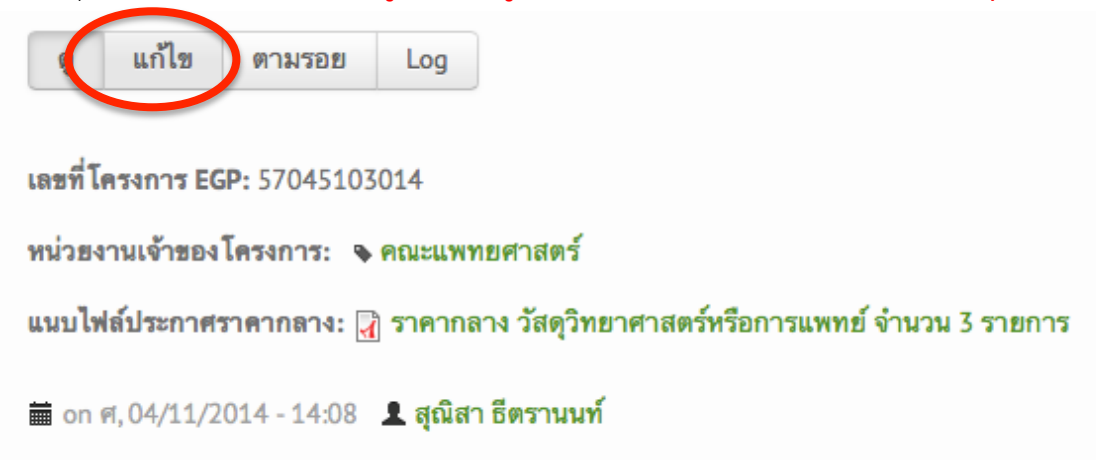

4. คลิกที่ปุ่ม "**ลบ**"

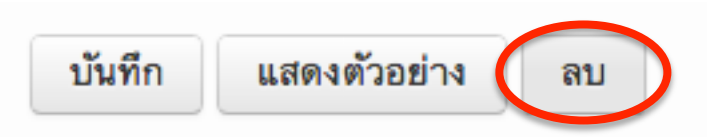

5. ท่านจะได้รับข้อความยืนยันอีกครั้งหนึ่ง

คุณแน่ใจว่าต้องการลบ *วัสดุวิทยาศาสตร์หรือการแพทย์ จำนวน* 3 รายการ?

6. คลิกที่ปุ่มลบ คำเตือน: ไม่สามารถกู้คืนไฟล์ที่ลบไปแล้วได้อีก

คำสั่งนี้เมื่อทำแล้วไม่สามารถ**ย้อนได้** 

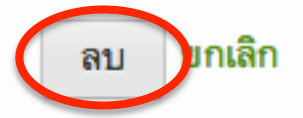

 เมื่อลบแล้ว จะกลับสู่หน้าแรกของเว็บไซต์ พร้อมทั้งปรากฎข้อความด้านล่างของเว็บไซต์ ว่าได้ดำเนินการลบประกาศราคากลาง เรียบร้อยแล้ว

🤡 🛛 ลบ ประกาศราคากลาง *วัสดุวิทยาศาสตร์หรือการแพทย์ จำนวน 3 รายการ* แล้ว